# PRZEWODNIK PO APLIKACJI

### KLUBY24

### Transfery Zagraniczne przychodzące

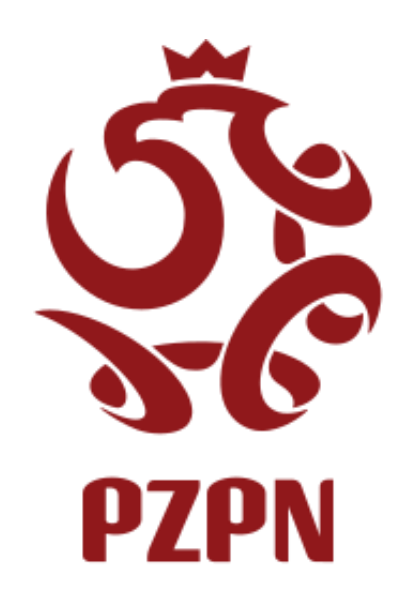

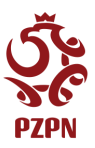

Moduł Transfery zagraniczne

Lista transferów zagranicznych

## OPIS: Moduł transferów zagranicznych, pozwala użytkownikom klubowym przeprowadzać rejestrację nowego wniosku transferu zagranicznego.

Wybór zakładki Lista transferów zagranicznych, przenosi użytkownika w miejsce, gdzie wyświetlana jest lista wniosków, w których klub jest stroną pozyskującą.

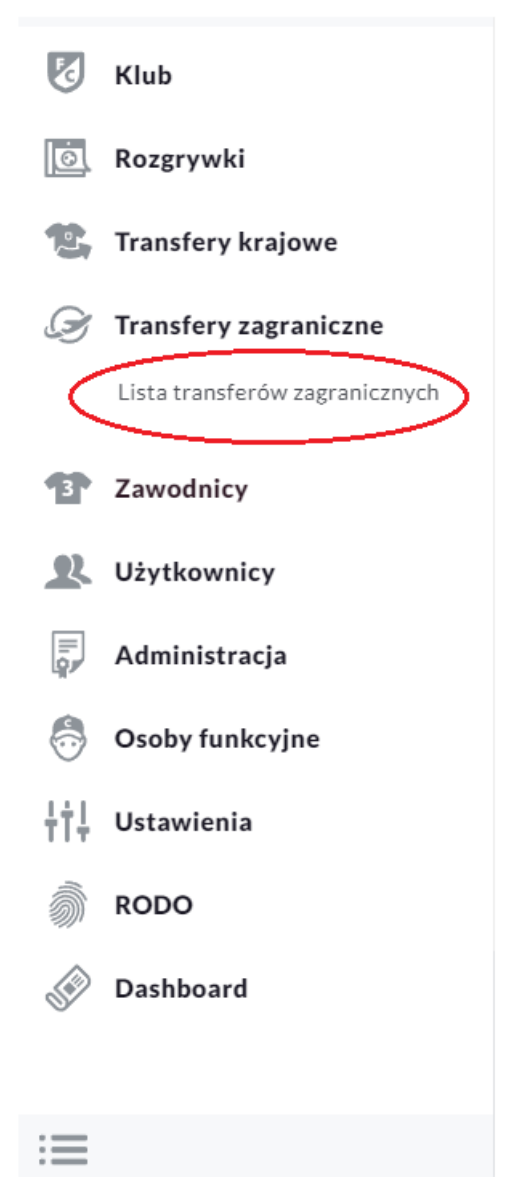

Na przykładzie poniższego zrzutu ekranu użytkownik klubowy widzi listę wniosków w sytuacji, gdzie klub jest stroną przyjmującą. Widoczny jest wniosek a wraz z nim poszczególne dane takie jak: data wprowadzenia, zatwierdzenie, stan obecny wniosku, imię i nazwisko zawodnika, datę urodzenia zawodnika oraz klub, w którym ostatnio występował.

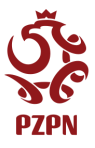

| Lączą    | ŁĄCZY NAS<br>ZPN<br>Innu piłk | S PIŁKA BIBLIOTEKA PZPN  | CERTYFIKACJA Z PODWÓRK | A NA STADION PIŁKA DLA WSZ | YSTKICH PZPN TRENING PRO | SKLEP KIBICA | KUP BILET | ۵ 🕒          |
|----------|-------------------------------|--------------------------|------------------------|----------------------------|--------------------------|--------------|-----------|--------------|
| ٢        |                               |                          |                        |                            |                          |              |           |              |
| ⊗<br>=   | Wnioski w kt                  | órych klub jest s        | stroną przyjmują       | cą                         |                          |              |           | Nowy wniosek |
| ↓↑<br>↓↑ | WPROWADZONY                   | ZATWIERDZONY             | STAN T                 |                            | DATA URODZENIA           | OSTATNI KLUB | AKCJE     |              |
| 1<br>22  | 2021-01-27                    |                          | Wysłany do PZPN        | Adamov Adel                | 2003-01-04               | Dynamo       |           | <u>^</u>     |
| ☆<br>&   |                               |                          |                        |                            |                          |              |           |              |
| \$       |                               |                          |                        |                            |                          |              |           |              |
| =        |                               |                          |                        |                            |                          |              |           |              |
| 🄹 co     | PYRIGHT 2020 - 2021 © PZP     | N.PL WSZYSTKIE PRAWA ZAS | TRZEŻONE               |                            |                          |              |           | v1.1.1-beta  |

Nowy wniosek to funkcjonalność przeznaczona do tworzenia nowego wniosku transferowego zagranicznego dla zawodników przychodzących do klubu.

Nowy wniosek transferu zagranicznego zawiera cztery sekcje do uzupełnienia:

• Dane zawodnika

Nowy wniosek

- Dane transferu Dane osoby kontaktowej
- Dokumenty

#### Dane zawodnika

W sekcji "dane zawodnika" użytkownik wprowadza podstawowe informacje dotyczące transferowanego zawodnika oraz określa typ rejestracji, na jakiej zasadzie pozyskuje zawodnika.

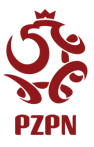

| 1<br>Dane zawodnika                                 | 2<br>Transfer                                                                 | 3<br>Osoba kontaktowa                                                     | 4<br>Dokume                                                | enty                                        |
|-----------------------------------------------------|-------------------------------------------------------------------------------|---------------------------------------------------------------------------|------------------------------------------------------------|---------------------------------------------|
|                                                     | D                                                                             | )ane zawodnika                                                            |                                                            |                                             |
| • Piłka 11 osobowa                                  | Futsal                                                                        |                                                                           |                                                            |                                             |
| Amator                                              | Profesjonalista                                                               | Niepełnoletni                                                             | Niepełnoletni-<br>Profesjonalista                          |                                             |
| mię                                                 | Nazwisko                                                                      | Obywatelstwo                                                              |                                                            |                                             |
|                                                     |                                                                               | wybierz                                                                   | ~                                                          |                                             |
| PESEL                                               | Nr Paszportu                                                                  | Data urodzenia                                                            | Płeć                                                       |                                             |
|                                                     |                                                                               | dzień.miesiąc.rok                                                         | wybierz                                                    | ~                                           |
| owód rejestracji* 🔅                                 |                                                                               |                                                                           |                                                            |                                             |
| wybierz                                             |                                                                               |                                                                           |                                                            | ~                                           |
| W pierwszym kr                                      | roku należy wybrać dyso<br>sobowa Futsal                                      | cyplinę, w której zawod                                                   | nik będzie reprezer                                        | ntował klub.                                |
| Następnie nale<br>Profesjonalista,                  | ży, wskazać jedną z<br>Niepełnoletni, Niepełn                                 | 4 możliwych typów po<br>oletni – Profesjonalista.                         | ozyskania zawodni                                          | ika: Amator,                                |
| Amator                                              | Profesj                                                                       | onalista Niepo                                                            | ełnoletni Prof                                             | Niepełnoletni<br>fesjonalista               |
| Dyscyplina oraz<br>odpowiedniego<br>dalszych krokac | z typ pozyskania zawo<br>typu rejestracji, detern<br>h formularza. To jest da | dnika, są opcjami jedn<br>ninuje dane które będą<br>ane personalne zawodn | okrotnego wyboru<br>niezbędne do wpro<br>nika oraz dokumen | ı. Wskazanie<br>owadzenia w<br>ty niezbędne |

do przeprowadzenia prawidłowej rejestracji.

Istotną zmianą w formularzu transferu zagranicznego, jest możliwość wnioskowania o transfer zawodnika jako Niepełnoletni oraz Niepełnoletni – Profesjonalista. Zmiana ta jest podyktowana dostosowaniem systemu do obowiązujących przepisów FIFA<sup>1</sup>. Jeżeli, klub pozyskuję zawodnika niepenoletniego jako profesjonalistę, należy wybrać opcję: Niepełnoletni – Profesjonalista. W przypadku pozyskiwania niepełnoletniego zawodnika amatora, należy wskazać wariant: Niepełnoletni.

<sup>&</sup>lt;sup>1</sup> g1ohngu7qdbxyo7kc38e-pdf.pdf (fifa.com)

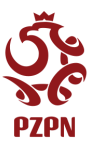

## Zgodnie z przepisami FIFA, piłkarze poniżej 18 roku życia, mogą być transferowani tylko w wyjątkowych sytuacjach. Należy wskazać podstawę rejestracji

#### Podstawy rejestracji zawodników, poniżej 18 roku życia:

| wybierz                                                                                                    |   |
|----------------------------------------------------------------------------------------------------|---|
| Rodzice zawodnika zmienili miejsce zamieszkania, z przyczyn nie związanych z rozgrywkami piłkarskimi. 🗡              |   |
| Zawodnik ma ukończone 16 lat i jest transferowany z klubu Unii Europejskiej lub Europejskiego Obszaru Gospodarczego. |   |
| Pierwsza rejestracja zawodnika, który nieprzerwanie mieszka w Polsce przez ostatnie 5 lat.                           |   |
| Zawodnik jest studentem z wymiany, podejmującym program akademicki za granicą.                                       |   |
| Zawodnik przenosi się z przyczyn humanitarnych wraz z rodzicami.                                                     | ~ |
| Zawodnik przenosi się z przyczyn humanitarnych, bez rodziców.                                                        |   |
| Transfer przygraniczny.                                                                                              |   |
|                                                                                                    |   |
| wybierz                                                                                                    | ^ |

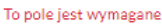

W wypadku rejestracji niepełnoletniego system zezwoli jedynie na złożenie wniosku o transfer zawodników w zakresie wieku 10-18 lat (liczoną na dzień rejestracji), co jest walidowane, w polu Data urodzenia.

| Amator               | Profesjonalista | Niepełnoletni                                 | Niepełnoletni-<br>Profesjonalista |
|----------------------|-----------------|-----------------------------------------------|-----------------------------------|
| Imię                 | Nazwisko        | Obywatelstwo                                  |                                   |
| Zawodnik             | Test            | polskie 🗸                                     |                                   |
| PESEL                | Nr Paszportu    | Data urodzenia                                | Płeć                              |
|                      | NR12345         | 18.10.1998                                    | Mężczyzna 🗸                       |
|                      |                 | Wymagany maksymalny wiek<br>zawodnika: 18 lat |                                   |
| Powód reiestracii* G | )               |                                               |                                   |

Rodzice zawodnika zmienili miejsce zamieszkania, z przyczyn nie związanych z rozgrywkami piłkarskimi.

W zależności od tego, czy rejestrowany zawodnik legitymuje się Paszportem, lub dokumentem zawierającym PESEL, należy wypełnić, jedno z pól: PESEL lub Nr Paszportu. System zezwoli na wpisanie numeru, tylko jednego dokumentu.

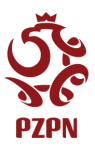

#### Transfer

W przypadku rejestracji Profesjonalisty(pełnoletniego) oraz Niepełnoletniego-Profesjonalisty system wymaga, od użytkownika podania dodatkowych danych: Dat obowiązywania kontraktu oraz numeru TMS, uzyskanego w systemie transferowym FIFA.

Dodatkowo, użytkownik wskazuje informacje dotyczące wcześniejszej przynależności zawodnika do federacji, klubu, czy występował jako profesjonalista czy jako amator lub, że nie był wcześniej zarejstrowany w jakimkolwiek klubie.

| <b>Dane zawodnika</b> |   | Transfer          | 2<br>Transfer |                   | 3<br>Osoba kontaktowa |      |  |
|-----------------------|---|-------------------|---------------|-------------------|-----------------------|------|--|
|                       |   |                   | Tra           | nsfer             |                       |      |  |
| Typ transferu         |   | Data kontraktu od |               | Data kontraktu do | т                     | MS   |  |
| wybierz               | ~ | dzień.miesiąc.r   |               | dzień.miesiąc.r   |                       |      |  |
| Poprzedni status      |   | Federacja         |               | Poprzedni klub    |                       | Brak |  |
| wybierz               | ~ | wybierz           | ~             |                   |                       |      |  |

W Polu typ transferu, należy wskazać, czy pozyskiwany zawodnik jest pozyskiwany do klubu na zasadzie: transferu czasowego, transferu definitywnego lub jako wolny zawodnik. Wybór opcji transfer czasowy, wymaga określenia okresu wypożyczenia, oznaczonego w systemie w polach: *Transfer od*, *Transfer do*.

| Typ transferu    | Transfer od       |           | Transfet do       |  |  |  |
|------------------|-------------------|-----------|-------------------|--|--|--|
| Transfer czasowy | dzień.miesiąc.rok | <b>**</b> | dzień.miesiąc.rok |  |  |  |

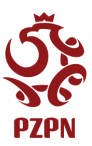

#### Osoba kontaktowa

W sekcji Osoba kontaktowa, należy wskazać dane kontaktowe osoby w klubie pozyskującym, z którą w razie wątpliwości dotyczących informacji we wniosku, pracownik PZPN, będzie mógł się skontaktować.

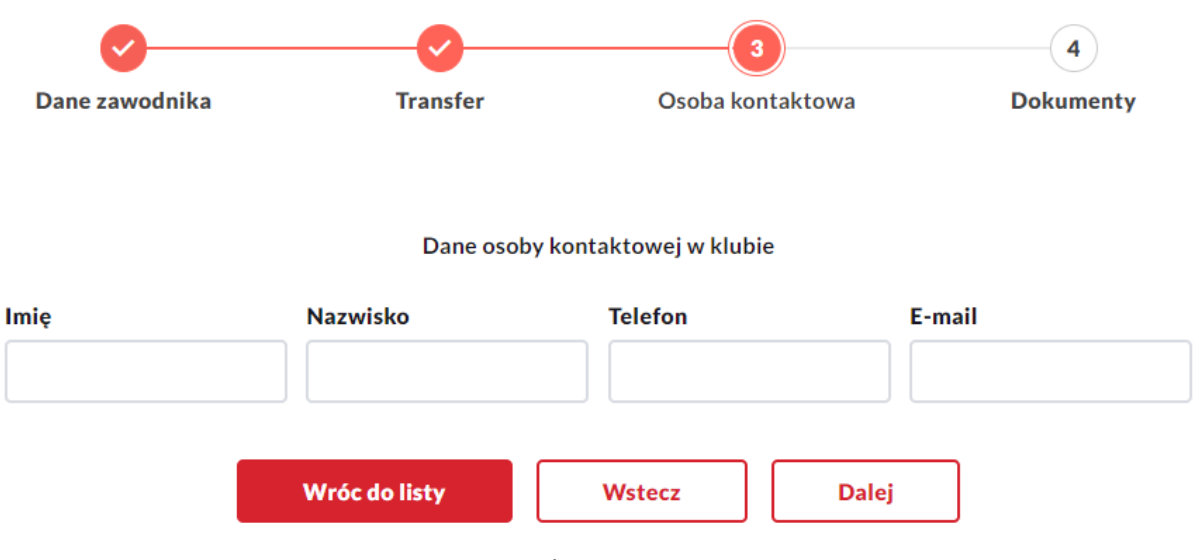

Dokumenty

W zależności od wybranego typu rejestracji(Amator, Profesjonalista, Niepełnoletni, Niepełnoletni – Profesjonalista) w kroku *Dane zawodnika*, system będzie wymagał od użytkownika załączenia określonych dokumentów.

| Dane zawodnika | Transfer | Osoba kontaktov  | Na    | Dokumenty |
|----------------|----------|------------------|-------|-----------|
|                |          | Dokumenty        |       |           |
| NAZWA          | RODZAJ   | ORYGINALNA NAZWA | AKCJE |           |
|                |          | Brak dokumentów  |       | *         |
| Rodzaj         | Na       | zwa pliku        |       |           |
| wybierz        | ~        |                  |       |           |
|                |          |                  |       |           |
|                |          |                  |       |           |
|                |          |                  |       |           |
|                | Anuluj   | Wstecz Zapisz    |       |           |

- Rejestracja Amatora(Pełnoletniego) wymagane: Skan dokumentu zawierający PESEL lub Paszport oraz Deklaracja gry amatora.
- Rejestracja Profesjonalisty (Pełnoletniego) wymagane: Skan dokumentu zawierający PESEL lub Paszport oraz Kontrakt.

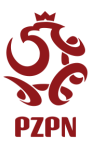

 Dokumenty potrzebne do rejestracji: Niepełnoletniego, Niepełnoletniego – Profesjonalisty są determinowane wyborem podstawy rejestracji wskazanej w kroku Dane zawodnika na formularzu transferowym. Za każdym razem wymagane jest dołączenie dwóch oświadczeń RODO, których wzór można znaleźć, klikając w link wyświetlany przez system

| <b>0</b> ——                                              | <b>⊘</b>                                                       | <b>⊘</b>                                        |       |             |
|----------------------------------------------------------|----------------------------------------------------------------|-------------------------------------------------|-------|-------------|
| Dane zawodnika                                           | Transfer                                                       | Osoba kontaktov                                 | va    | Dokumenty   |
|                                                          |                                                                |                                                 |       |             |
|                                                          |                                                                | Dokumenty                                       |       |             |
| NAZWA                                                    | RODZAJ                                                         | ORYGINALNA NAZWA                                | AKCJE |             |
|                                                          | Br                                                             | ak dokumentów                                   |       | \$          |
| W celu pobrania formularza<br>W celu pobrania formularza | a "RODO - Zgoda Opiekunów" k<br>a "RODO - Transfer Zagraniczny | liknij w <b>link</b><br>" kliknij w <b>link</b> |       |             |
| Rodzaj i                                                 | Nazv                                                           | va pliku                                        | Pli   | k           |
| Oświadczenie RODO - Z                                    | goda Opiekunów 🗸                                               |                                                 |       | Załącz plik |

#### Pozostałe zmiany

• Zapis formularza

Znaczącą modyfikacją w formularzu transferu zagranicznego, jest konieczność, wypełnienia każdego pola, wyświetlonego przez system. W przeciwnym razie, wniosek nie zostanie zapisany i nie będzie przesłany do PZPN. Po wybraniu przez użytkownika, przycisku *Zapisz*, system wskazuje, na której stronie formularza znajdują się niekompletne dane, wyświetlając podczas akcji zapisu, krótki komunikat

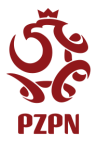

| 0              | <b>⊘</b>                                         |                   |                             |         |
|----------------|--------------------------------------------------|-------------------|-----------------------------|---------|
| Dane zawodnika | Transfer                                         | Osoba kontaktow   | a Dokumenty                 | (       |
|                |                                                  | 🛞 Formularz zawie | era błędy w kroku: Dane zaw | odnika. |
|                | Doł                                              | kumenty           |                             |         |
| NAZWA          | RODZAJ                                           | ORYGINALNA NAZWA  | AKCJE                       |         |
| test           | Skan dokumentu zawierający<br>PESEL lub Paszport | Test.pdf          | <b>±</b>                    | •       |
| test           | Deklaracja gry amatora                           | Test.pdf          | <u>+</u>                    | -       |
| Rodzaj         | Nazwa pli                                        | ku                | Plik                        |         |
| wybierz        | ~                                                |                   | Załącz pli                  | k       |
|                | Wróc do listy                                    | Wstecz Zapi       | sz                          |         |

• Tryb odczytu

Poprawnie zapisany wniosek zostaje przesłany do PZPN w celu weryfikacji. W tym czasie pracownicy klubu mogą, obejrzeć szczegóły wniosku, bez możliwości jego edycji. Wniosek transferowy znajduję się wówczas w statusie *Wysłany do PZPN*.

Wnioski w których klub jest stroną przyjmującą

| WPROWADZONY | ZÅ      | ATWIERDZONY | STAN            | T      | NAZWISKO I IMIĘ  | T      | DATA URODZENIA | OSTATNI KLUB | T       | AKCJE |
|-------------|---------|-------------|-----------------|--------|------------------|--------|----------------|--------------|---------|-------|
| 2022-08-06  |         |             | Wysłany do PZPN |        | Testowy Zawodnik |        | 1979-02-22     | Brak         |         |       |
| W celu      | odczytu | danego      | dokumentu       | należy | wybrać           | ikonke |                | na liście    | złożony | wch   |

W celu odczytu danego dokumentu należy wybrać ikonkę na liście złożonych wniosków. Wówczas system otworzy formularz transferowy z wcześniej wprowadzonymi danymi, bez możliwości ich zmiany.

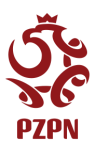

| 1<br>Dane zawodnika | 2<br>Transfer   | 3<br>Osoba kontakto | wa | 4<br>Dokumenty                    |  |
|---------------------|-----------------|---------------------|----|-----------------------------------|--|
|                     | Dar             | e zawodnika         |    |                                   |  |
| Piłka 11 osobowa    | Futsal          |                     |    |                                   |  |
| Amator              | Profesjonalista | Niepełnoletni       |    | Niepełnoletni-<br>Profesjonalista |  |
| Imię                | Nazwisko        | Obywatelstwo        |    |                                   |  |
| Zawodnik            | Testowy         | polskie             | ~  |                                   |  |
| PESEL               | Nr Paszportu    | Data urodzenia      |    | Płeć                              |  |
|                     | NR12345         | 22.02.1979          |    | Mężczyzna                         |  |
|                     |                 |                     |    |                                   |  |
|                     |                 |                     |    |                                   |  |
| Historia            |                 |                     |    | ~                                 |  |

• Wniosek do poprawy

W przypadku, gdy wniosek transferowy zawiera błędy, pracownik PZPN może odesłać wniosek do klubu w celu poprawy. Wówczas przy danym wniosku, w kolumnie stan będzie wyświetlany komunikat: Wniosek do poprawy.

Wnioski w których klub jest stroną przyjmującą

| WPROWADZONY | ZATWIERDZONY | STAN               | NAZWISKO I IMIĘ  | DATA URODZENIA | OSTATNI KLUB | AKCJE |
|-------------|--------------|--------------------|------------------|----------------|--------------|-------|
|             |              | <b></b>            | <b></b>          |                | T            |       |
| 2022-08-06  |              | Wniosek do poprawy | Testowy Zawodnik | 1979-02-22     | Brak         |       |

W celu zapoznania się z uwagami PZPN i dokonania odpowiednich poprawek, należy wybrać ikonkę

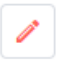

Wówczas system otworzy formularz transferowy w trybie edycji.

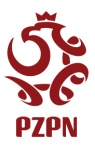

| Dane zawodnika   | 2<br>Transfer     | 3<br>Osoba kontaktowa                                                                   | 4<br>Dokumenty     |
|------------------|-------------------|-----------------------------------------------------------------------------------------|--------------------|
|                  | Tr                | ansfer                                                                                  |                    |
| Typ transferu    |                   |                                                                                         |                    |
| Definitywny      | •                 |                                                                                         |                    |
| Poprzedni status | Federacja         | Poprzedni klub                                                                          | Brak               |
| Profesjonalista  | Hiszpania 🗸       | Brak                                                                                    |                    |
| Historia         |                   |                                                                                         | ^                  |
| WPROWADZONY      | WPROWADZONY PRZEZ | UWAGI                                                                                   | STATUS             |
| 2022-08-06       |                   | UWAGA: Błędna federacja<br>klubu odstępującego.<br>Poprawna federacja to<br>Portugalia. | Wniosek do poprawy |
| 2022-08-06       |                   |                                                                                         | Wysłany do PZPN    |
|                  |                   |                                                                                         |                    |
|                  | Wróc do listy     | Wstecz Dalej                                                                            |                    |

Po otwarciu wniosku należy zapoznać się z uwagami znajdującymi się w sekcji *Historia* i wprowadzić ewentualne poprawki. Następnie, poprzez użycie przycisku *Zapisz*, umieszczonego na czwartym kroku (dokumenty) odesłać wniosek do ponownej weryfikacji przez PZPN.